## PORTAIL FAMILLE

## **RECEPTION DES FACTURES**

Vous recevrez les factures dans votre « Espace Facturation » du portail famille. Vous pourrez ainsi les consulter et les télécharger.

Ensuite, le paiement de ces dernières ne pourra se faire **uniquement** à réception par courrier de **l'Avis de Somme à Payer** (ASAP) correspondant.

## ACCES AU PAIEMENT EN LIGNE

Une fois l'**ASAP** reçu, vous pourrez vous rendre sur le site internet de paiement de la Direction générale des Finances publiques de 3 manières :

- Depuis votre **Espace Facturation du portail famille** en cliquant sur « Transmis à la trésorerie » à droite de la facture correspondante.
- Depuis le site internet de la ville de Rochechouart rochechouart.com, rubrique « Paiement en ligne »
- Directement sur le site internet payfip.gouv.fr

## PAYER VOS FACTURES EN LIGNE

Repérez sur l'ASAP l'encadré correspondant au paiement en ligne avec les éléments à renseigner

- 1 Indiquez l'identifiant structure publique de la ville de Rochechouart : 007660
- 2 Saisissez la référence présente sur l'ASAP qui est composé de 3 champs
- 3 Validez

| SAISIR REFERENCE DETTE                                                                              |         |         |                    |
|----------------------------------------------------------------------------------------------------|---------|---------|--------------------|
| Veuillez renseigner la référence de la dette :<br>Identifiant structure publique :<br>Référence : * | 077660  | - 💿     | *champ obligatoire |
|                                                                                                    | Valider | Annuler |                    |

#### 4 – Indiquez la somme et votre adresse électronique

| ur effectuer votre règlement au profit | de la collectivité : Mairie de Rochechouart nerci de préciser les informations suivantes : |              |  |  |  |
|----------------------------------------|--------------------------------------------------------------------------------------------|--------------|--|--|--|
| Référence de la dette :                | 2022-00011165-000001                                                                       |              |  |  |  |
| Montant : *                            | 39 , 50 € ⑦                                                                                |              |  |  |  |
| Adresse électronique : *               | * dominique.dupont@email.fr                                                                |              |  |  |  |
| Confirmez l'adresse saisie : *         | dominique.dupont@email.fr                                                                  |              |  |  |  |
|                                        | *ct                                                                                        | amp obligato |  |  |  |

# PORTAIL FAMILLE

#### 5 – Cliquez ensuite sur Payer par carte bancaire

| <br>Informations sur la dette                                                                                                    |
|----------------------------------------------------------------------------------------------------|
| Collectivité : Mairie de Rochechouart<br>Référence de la dette : 2022-00011165-000001<br>Montant : 39,50€<br>Adresse électronique : dominique.dupont@email.fr |
| <br>Payer par carte bancaire Image: Choix du mode de paiement                                                                                                 |
| Annuler                                                                                                    |

#### 6 – Choisissez le moyen de paiement

#### 7 – Indiquez vos coordonnées bancaires

| REPUBLIQUE<br>FRANÇAISE<br>FRANÇAISE<br>França                                                                                                    |                                                                                                    |                                                   | FFURLQUE<br>FRANÇAISE<br>Marcaise<br>Marcaise                                                                                                    |                                                                                                    |                 |
|----------------------------------------------------------------------------------------------------|----------------------------------------------------------------------------------------------------|---------------------------------------------------|----------------------------------------------------------------------------------------------------|----------------------------------------------------------------------------------------------------|-----------------|
| Collectivité:<br>Montant de la transaction : 39,50 C                                                                                                    |                                                                                                    |                                                   | Collectivité.<br>Montant de la transaction : 39,50 C                                                                                                    |                                                                                                    |                 |
| Détails de la transaction<br>Référence de la transaction :<br>PAYTEROBORDO32009087<br>Référence commande :<br>202200031163000001<br>Comptable :<br>Lidentifuer du commerçant :<br>22000356100006<br>Euroni : | Moyen de palement<br>Veullez sélectionner votre moyen de palement<br>Payer par carle<br>VISA •<br>Actre moyen de palement | <b>e</b> =                                        | Details de la transmitter<br>Baldenez de la sonsaction :<br>Art/1900000535549487<br>Référence commonée :<br>Baldenez de la socional<br>Constale :<br>Baldenez de la socional<br>Constale :<br>Baldenez de la socional<br>Baldenez de la socional<br>Constale :<br>Baldenez de la socional<br>Constale :<br>Constale :<br>Constale : | Informations de la carte<br>Veultier saier les informations de votre palement<br>manifo de carte :<br>Date d'organisme :<br>Date d'organisme :<br>Crystegramme cartel :<br>2022                                                                                                    | VISA 🌑 😶        |
| dominique.dopant@amail.fr                                                                                                    | France IV WORD IF &                                                                                                    | Annule:<br>Capacity 2 2022 - Too it does also edu | Establis John                                                                                                    | nder vorse destansmende benociere voor apvorze fers redrige van la pape d'authenfloation de<br>voor benoer av voor date de voor apvorze fers redrige van la pape d'authenfloation de<br>second se voor de voor de vo | Valider Annuker |

La transaction vous sera confirmée par un message électronique envoyé à l'adresse que vous aurez indiquée dans le formulaire. Veillez donc à bien renseigner ce champ avec une adresse électronique valide.

Enfin, sachez que vous pouvez aussi utiliser les autres moyens de paiement du Trésor Public (chèque, virement bancaire, paiement par espèces chez un partenaire) pour régler votre facture.